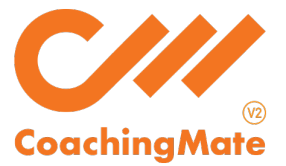

So, you've signed up for a training plan, but now you need to know how to access your training program!

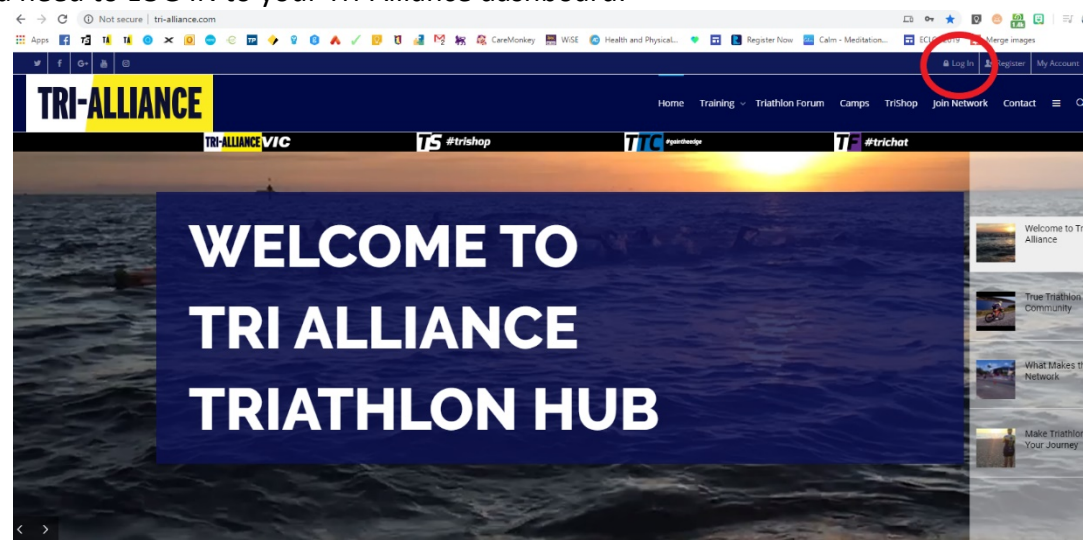

Firstly, you need to LOG IN to your Tri-Alliance dashboard:

Use the drop-down menu in the top right-hand corner to select PROFILE:

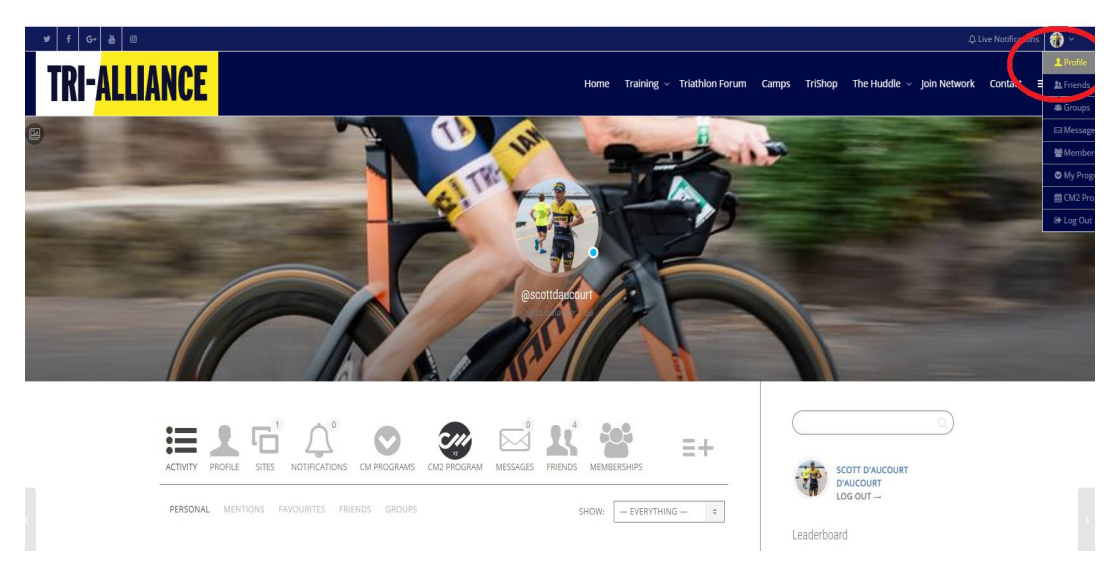

## Once in your dashboard, select CM2 PROGRAM:

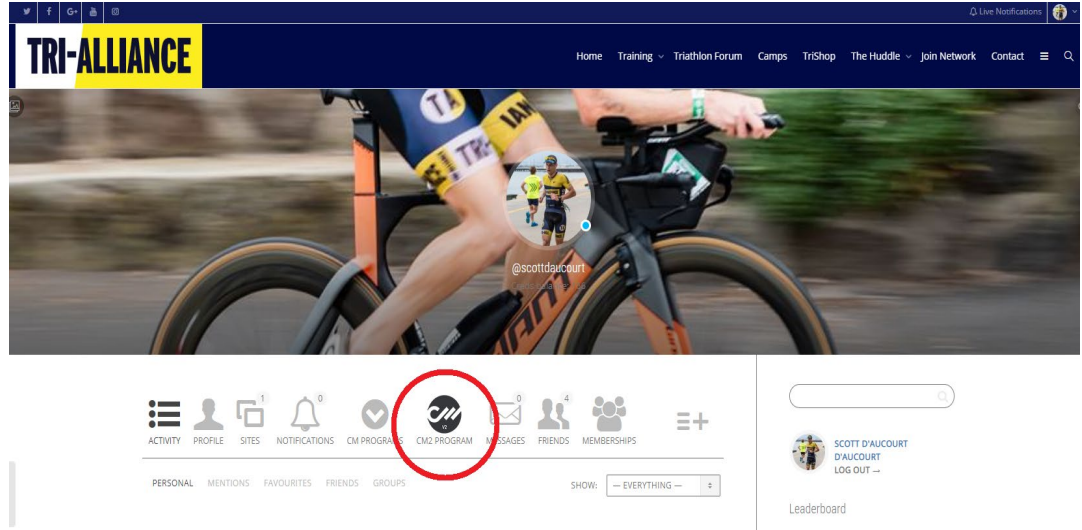

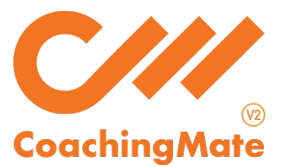

This will take you to the CoachingMate athlete dashboard.

| Athlete Level<br>Half Ironman Intermediate |                                                                                               |                                       |
|--------------------------------------------|-----------------------------------------------------------------------------------------------|---------------------------------------|
| Select Planner                             | Coach info                                                                                    | Activity Summary Programs Associated  |
| Challenge Shepparton 2020 (INT) 🗸          |                                                                                               | 1-LC-HIM-CS-STRENGTH-(INT)-2020       |
| Save                                       | Ollie Allan                                                                                   | 2-LC-HIM-CS-SPEED-(INT)-2020          |
| Joined<br>14 Mar 2016                      | Planner : Challenge<br>Shepparton 2020<br>(INT)                                               |                                       |
| Long Course Swim                           | Send Message                                                                                  |                                       |
| Dashboard                                  | Group                                                                                         |                                       |
| Planner                                    | TA                                                                                            |                                       |
| Messages                                   | Long Course Swim                                                                              |                                       |
| Logout                                     | Session Statistics Session Time Distance Load Yearly Session By Session Achieved Goal 140 120 | Please Select   Vearly Monthly Weekly |
| elie<br>Your Carch<br>Send Message         | 80<br>60<br>40<br>0<br>Mar Apr May J                                                          | Jun Jul Aug Sep Oct Nov Dec Jan Feb   |

You can see lots of data, including your coach's info and contact button, all the programs associated to your profile and your session statistics, personalised by sport, time, distance, load and a breakdown of the number of programmed sessions vs the number of completed sessions, in all 4 categories.

Select your Athlete Level. This should be done in consultation with your coach. Once this has been set, it can only be changed by your coach.

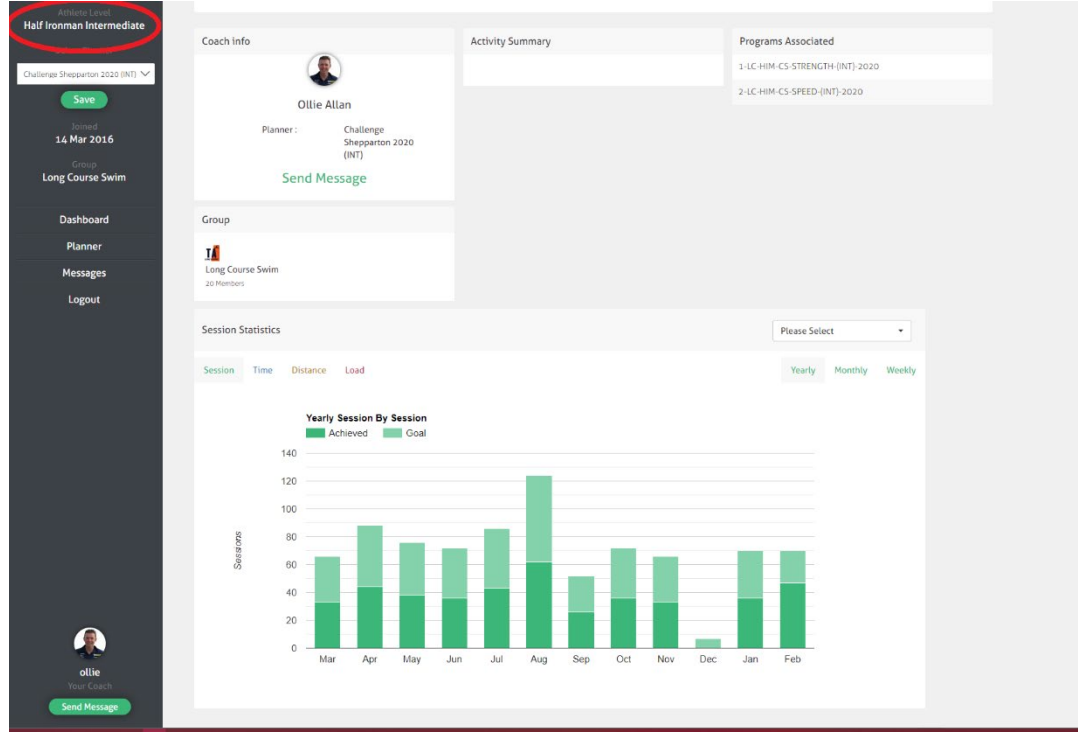

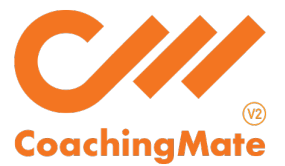

Use the SELE<u>CT PLANNER</u> drop down box to choose the program that aligns with your race goal:

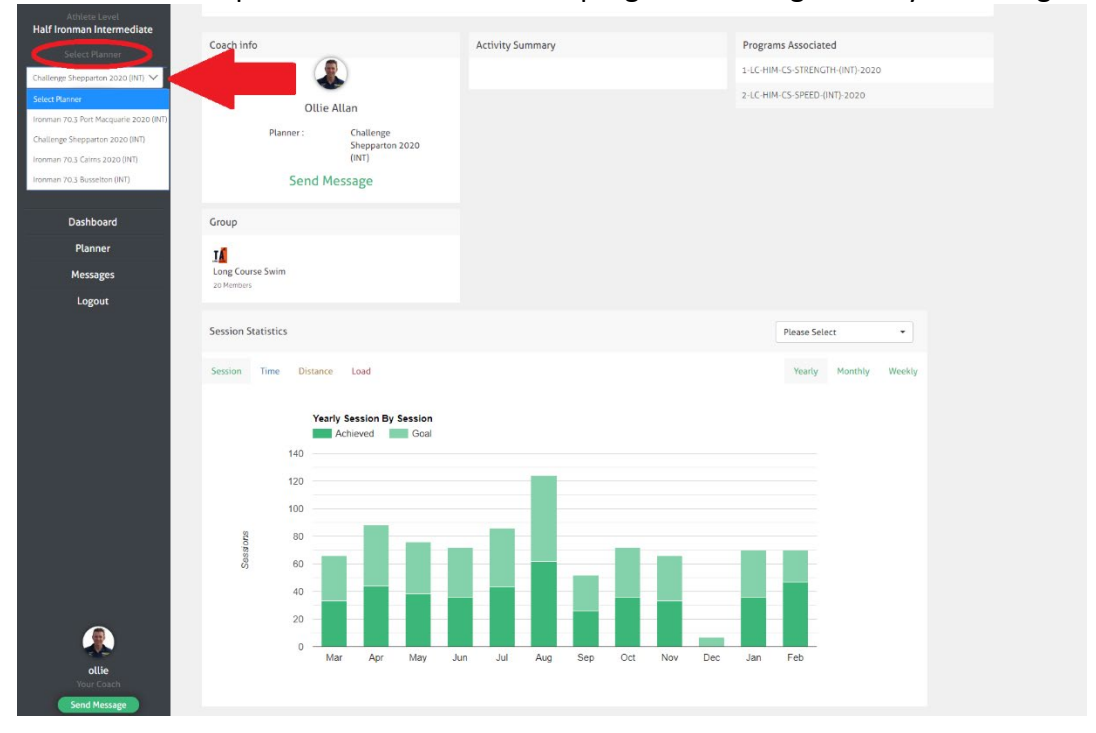

## Press SAVE:

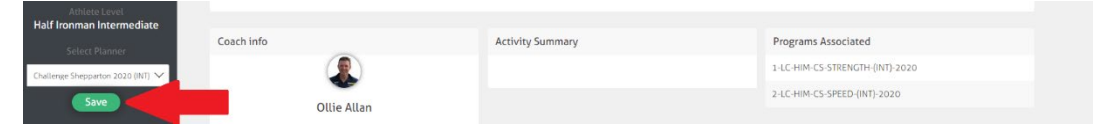

## Select PLANNER to begin viewing sessions:

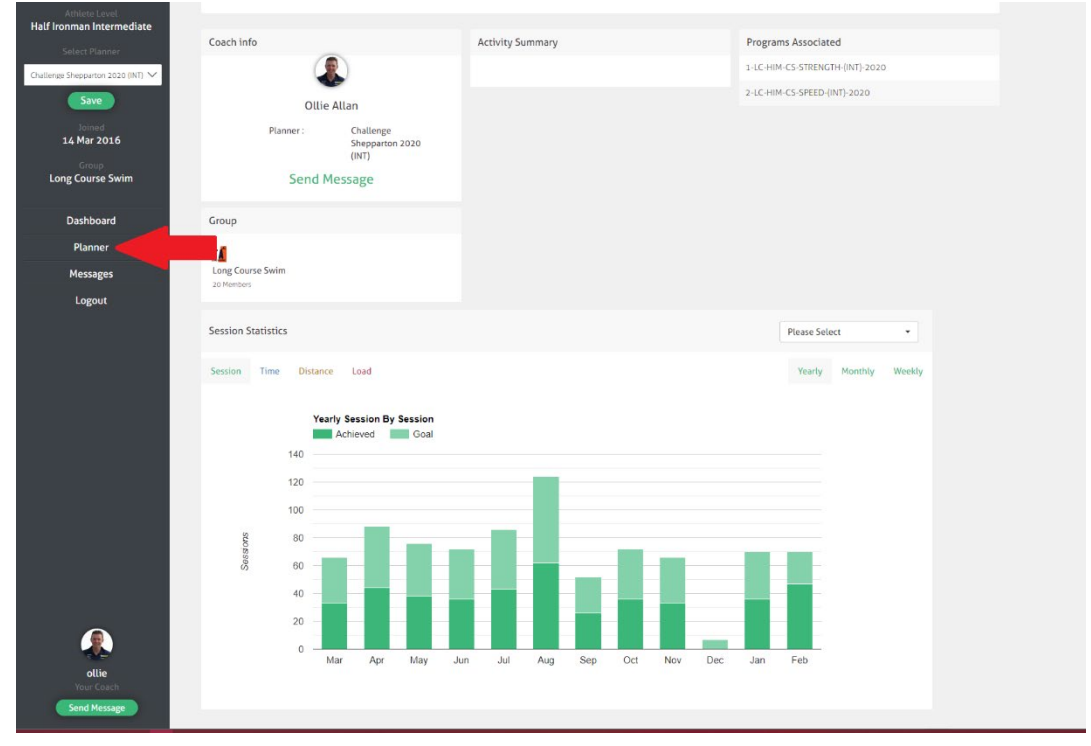

Let's explore your planner:

| Long Course Swim                                                           | Planner                                                             | Loaded plar                                               | nners (define                                                                                          | ed by phases                                                      | )                                                                            | Graph View 📀                                                      | 2019 - 2020                                                                  |
|----------------------------------------------------------------------------|---------------------------------------------------------------------|-----------------------------------------------------------|----------------------------------------------------------------------------------------------------|-------------------------------------------------------------------|------------------------------------------------------------------------------|-------------------------------------------------------------------|------------------------------------------------------------------------------|
| Dec 2019 Jan 2020<br>L1<br>L2<br>L3<br>L4<br>L4<br>L8 17 16 15 14 13 12 14 | Feb Ma                                                              | Apr May                                                   | Your race g                                                                                            | goal                                                              |                                                                              |                                                                   |                                                                              |
| Layer 1 Programs 🗸                                                         | All Programs V                                                      |                                                           |                                                                                                    |                                                                   |                                                                              | Today                                                             | < March 2020 >                                                               |
| Mon                                                                        | Tue                                                                 | Wed                                                       | Thu                                                                                                    | Fri                                                               | Sat                                                                          | Sun                                                               | Summary                                                                      |
| 24<br>Coverspeed Intervals 3.4<br>3.4km, 1:15, 311 Load                    | 25<br>Run 11, Roll intervals<br>11km, 1:8, 238 Load                 | 26<br>Race Speed 3.9km<br>3.9km, 1:20, 335 Load           | 27<br>Mot Laps Overspeed 50km<br>50km, 1:15, 370 Load<br>E                                             | 28<br>Swim Test Set 3.9<br>1.30min/100m<br>3.9km, 1:2, 285 Load   | 29<br>tong Ride, Time Trial 130 km<br>130km, 4:35, 1045 Load                 | 1 Mar<br>Open Water Swim Sundays -<br>2km, 0:40, 155 Load         | > > > 3                                                                      |
| Flexibility Program O, 0:30, 60 Load                                       | Wind Trainer RPM Set<br>Ironman 3, Moderate<br>55km, 1:24, 258 Load | Flexibility Program<br>0, 0:30, 60 Load                   | Run intervals Descending 12<br>12km, 0:58, 172 Load                                                    | Flexibility Program<br>0, 0:30, 60 Load                           | 🔀 Run Off Bike 4km<br>4km, 0:18, 80 Load                                     | S Long Run, Half Ironman<br>18km<br>18km, 1:35, 345 Load          | Load: 4014                                                                   |
| Recovery Week                                                              | Flexibility Program Flexibility Program O, 0:30, 60 Load            | 4                                                         | Flexibility Program Flexibility Program O, 0:30, 60 Load                                               | 6                                                                 | <ul> <li>Flexibility Program</li> <li>0, 0:30, 60 Load</li> <li>7</li> </ul> | Flexibility Program Flexibility Program O, 0:30, 60 Load          | for week                                                                     |
| Recovery technique 3.0<br>3km, 1:10, 210 Load                              | Run 12 Speed Endurance<br>Intervals<br>12km, 1:0, 250 Load          | Race Speed 3.4km<br>3.4km, 1:15, 327 Load                 | Hot Laps Overspeed 50km<br>50km, 1:15, 370 Load                                                        | Race Overspeed Set 3.4km<br>3.4km, 1:15, 394 Load                 | Long Ride, Time Trial, Flat<br>140km<br>140km, 6:0, 1360 Load                | Open Water Swim Sundays -<br>2km<br>2km, 0:40, 155 Load           | Distance Km                                                                  |
| <ul> <li>Flexibility Program</li> <li>0, 0:30, 60 Load</li> </ul>          | Wind Trainer RPM Set<br>Ironman (A) 55km<br>55km, 1:24, 306 Load    | ➢ Flexibility Program<br>0, 0:30, 60 Load                 | Run 12.5, Speed work<br>5.30min pace<br>12.5km, 1:20, 300 Load                                         | <ul> <li>Flexibility Program</li> <li>0, 0:30, 60 Load</li> </ul> | Run Off Bike 6km<br>6km, 0:30, 120 Load                                      | Long Run, Half Ironman,<br>Moderate 19km<br>19km, 1:56, 318 Load  | Load                                                                         |
| 0                                                                          | Flexibility Program Flexibility Program O, 0:30, 60 Load            | 11                                                        | Flexibility Program Flexibility Program O, 0:30, 60 Load                                               | 17                                                                | Flexibility Program Flexibility Program O, 0:30, 60 Load                     | Flexibility Program Flexibility Program O, 0:30, 60 Load          | Select individual<br>icons to breakdown<br>weekly totals                     |
| Endurance Technique 4.0km 4km, 1:25, 265 Load                              | Run 10 Roll throughs           10km, 0:56, 192 Load                 | Swim Test Set 3.9<br>1.30min/100m<br>3.9km, 1:2, 285 Load | Hot Laps Overspeed 50km<br>50km, 1:15, 370 Load                                                        | Aerobic Technique 4.0<br>4km, 1:30, 300 Load                      | Long Ride, Time Trial, Flat<br>140km<br>140km, 6:0, 1360 Load                | Copen Water Swim Sundays -<br>2km<br>2km, 0:40, 155 Load          | > > > > 314.4 Km<br>Time: 21:30                                              |
| Flexibility Program<br>0, 0:30, 60 Load                                    | Wind trainer RPM Set<br>Ironman 5 60km<br>60km, 1:37, 404 Load      | Flexibility Program<br>0, 0:30, 60 Load                   | Run Descending set. Pace<br>work 12km<br>12.5km, 1:10, 240 Load                                        | Flexibility Program<br>0, 0:30, 60 Load                           | Run off Bike Half IM 8km<br>8km, 0:35, 155 Load                              | 20km, 1:50, 385 Load                                              | Load: 4531                                                                   |
| 16                                                                         | Flexibility Program 0, 0:30, 60 Load                                | 19                                                        | <ul> <li>Flexibility Program</li> <li>0, 0:30, 60 Load</li> </ul>                                      | 20                                                                | <ul> <li>Flexibility Program</li> <li>0, 0:30, 60 Load</li> </ul>            | <ul> <li>Flexibility Program</li> <li>0, 0:30, 60 Load</li> </ul> |                                                                              |
| 10<br>Race Speed 3.4km<br>3.4km, 1:15, 327 Load                            | 17<br>Run Intervals Descending<br>14km<br>14km, 1:11, 273 Load      | Overspeed Intervals 3.4<br>3.4km, 1:15, 311 Load          | Mot Laps Overspeed 50km<br>50km, 1:15, 370 Load                                                        | Endurance Technique 3.6<br>3.6km, 1:25, 265 Load                  | 21<br>Long Hill Ride 150km<br>150km, 6:30, 1350 Load<br>E                    | Open Water Swim Sundays -<br>2km, 0:40, 155 Load                  | <ul> <li>➤ ★ ↔ ▲</li> <li>Distance: 324.9 Km</li> <li>Time: 22:32</li> </ul> |
| <ul> <li>Flexibility Program</li> <li>0, 0:30, 60 Load</li> </ul>          | Wind Trainer RPM Set<br>Ironman 3, Moderate<br>55km, 1:24, 258 Load | Flexibility Program<br>0, 0:30, 60 Load                   | <ul> <li>Run 14.5, Speed work 5-<br/>5.30min pace, Moderate</li> <li>12.5km, 1:22, 376 Load</li> </ul> | Flexibility Program 0, 0:30, 60 Load                              | Run Off the bike 10km<br>10km, 0:45, 185 Load                                | Long Run, Half Marathon<br>21km<br>21km, 2:0, 414 Load            | Load: 4704                                                                   |
| 23                                                                         | Plexibility Program     0, 0:30, 60 Load                            | 25                                                        | A Flexibility Program<br>0, 0:30, 60 Load                                                              | 27                                                                | A Flexibility Program<br>0, 0:30, 60 Load                                    | A Flexibility Program<br>0, 0:30, 60 Load                         |                                                                              |

oachingMate

- Race Goals are defined by red flags positioned by date on your yearly overview Red flag = A Race | Orange flag = B Race | Yellow flag = C Race
- Segmented Planners are designed and loaded by coaches. These have been colour-coded according to the training phase prescribed
- > Recovery Week has a light-green background, to indicate the periodisation
- Summary Column presents weekly totals for the distance, time and load prescribed
- Summary Data can be broken down further into disciplines. Click on the sport icon to include or remove activity type in total. Default is set to include all
- Graph View select this check box to view your yearly program by weekly totals (time, distance or load) in a vertical bar graph

| Mar 2020 | Apr           | May           | Jun            | Jul           | Aug           | Sep       | Oct     | Nov   | Dec | Jan 2021 | Feb I | Mar Apr |
|----------|---------------|---------------|----------------|---------------|---------------|-----------|---------|-------|-----|----------|-------|---------|
|          |               |               |                |               |               |           |         |       |     |          |       |         |
|          |               |               |                |               |               |           |         |       |     |          |       |         |
| 37 36 35 | 34 33 32 31 3 | 29 28 27 26 2 | 25 24 23 22 21 | 20 19 18 17 1 | 6 15 14 13 12 | 11 10 9 8 | 7 6 5 4 | 3 2 1 |     |          |       |         |

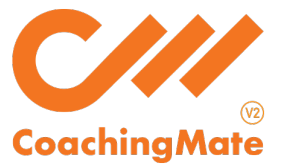

- Program Layers there can be up to 4 programs assigned to you. Your main training program will always be in Layer 1.
  - Layer 2 & 3 can be used by your coach for additional programs related to your goal. This could include individual disciplines, training phases, mass-participation events, etc.
  - Layer 4 is available for a coach to assign a unique program and is only visible to individual athletes. It does not include personalised coaching. This would be used in consultation with your coach, if you had a specific goal, such as an individual event, individual strength/rehab need, individual training phase, etc.

| Go Solo - Sh         | ort Course Planner      |                         |           |         |              | Graph View | 2020 - 2021 > |
|----------------------|-------------------------|-------------------------|-----------|---------|--------------|------------|---------------|
| Apr                  | May Jun                 | Jul Aug                 | Sep Oct   | Nov Dec | Jan 2021 Feb | Mar Apr    |               |
| 12                   | •                       |                         |           |         |              |            |               |
| L3                   |                         |                         | <b>`</b>  |         |              |            |               |
| 14<br>31 30 29 28 27 | 26 25 24 23 22 21 20 19 | 18 17 16 15 14 13 12 11 | 287654321 |         |              |            |               |
| Lavor 1 Program      | 1-SC-BASE (ADV          | 120204                  |           |         |              |            |               |
| Layer 1 rogram       |                         | 12020                   |           |         |              | Toda       | March 2020 >  |
|                      |                         |                         |           |         |              |            |               |
| Mon                  | Tue                     | Wed                     | Thu       | Fri     | Sat          | Sun        | Summary       |
| 24                   | 25                      | 26                      | 27        | 28      | 29           | 1 Mar      |               |

To learn more about an individual session details, right click on the session menu and you will see two options:

|   | 27                               | 28                                                 | 29                             |                                   |
|---|----------------------------------|----------------------------------------------------|--------------------------------|-----------------------------------|
|   | TA Strength Phase 1 13 Exercises | Long Flat Ride 50km Virtual<br>50km, 2:5, 375 Load | Aquathon, Open Water Swim 800m | <u>▶ 66</u> ≯ ↔ <u>≋</u> <u>A</u> |
|   | =                                |                                                    | Go Virtual                     | Distance: 104.8 Km                |
|   | TA Flowibility Discover          | TA Floribility Diseased                            | View Disco 1                   | Time: 8:37                        |
|   | 9 Exercises                      | 9 Exercises                                        | 9 Exercises                    | Load: 2614                        |
| ≣ | 3                                | 3                                                  | =                              |                                   |
|   |                                  |                                                    |                                |                                   |
|   |                                  |                                                    |                                |                                   |
|   |                                  |                                                    |                                |                                   |

GO VIRTUAL, will redirect you to an online session link details, including any notes from your coach and instructional videos:

| Long Course Swim Planner |                | tri-alliance.com says |               |                                                                                                    |                        |           |     | Graph View |     |     |       |
|--------------------------|----------------|-----------------------|---------------|----------------------------------------------------------------------------------------------------|------------------------|-----------|-----|------------|-----|-----|-------|
| Mar 2020                 | Apr            | May                   | Jun           | This will open session video link and mark session attendence. If you want to attend session click OK otherwise click Cancel |                        |           | Dec | Jan 2021   | Feb | Mar | Apr   |
| 37 36 35 1               | 54 33 32 31 3¢ | 29 28 27 26 25        | 24 23 22 21 2 | 0 19 18 17 16 15                                                                                                    | 14 13 12 11 10 9 8 7 6 | 5 4 3 2 1 |     |            |     |     |       |
| Layer 1 Pro              | ograms 🗸       | All Programs          | ~             |                                                                                                    |                        |           |     |            |     |     | Today |
| M                        | on             | Tue                   |               | Wed                                                                                                    | Thu                    | Fri       |     | Sat        |     | Sun |       |
|                          |                |                       |               |                                                                                                    |                        |           |     |            |     |     |       |

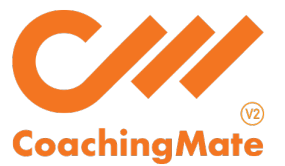

Selecting VIEW, will display all the session details, including any notes from your coach and instructional videos:

| Go Solo - Sho   | prt Course Diannor                                                 |                     |    |
|-----------------|--------------------------------------------------------------------|---------------------|----|
| Apr             | Session Details                                                    | ×                   |    |
| L1              |                                                                    |                     |    |
| L2<br>L3        | Elite Advanced Int/Adv Intermediate Low/Int Novice Session Status: | ^                   |    |
| 1 30 29 28 27   | Cycling: Wind Trainer Race Intervaler Okm                          |                     |    |
| Layer 1 Program | 40km   1 hour 8 min   Load 228 Details specific to this            |                     |    |
|                 | Rating Perceived Effort (RPE) session                              |                     |    |
| Mon             | Expec                                                              | ted effort for this |    |
| 24              | 363310                                                             | 1                   | 11 |
|                 | Description                                                        |                     |    |
|                 | Wind Trainer race intervals<br>Warm up                             |                     |    |
|                 | Smin spin @ 90rpms, Smin spin @ 100rpms @ T2                       |                     |    |
| 2               | 3 x (1min 110rpms @ T4 with 1min 80rpms easy @ T2)<br>Main set     | 8                   | 8  |
|                 | 5 x (3min @ T4, 90rpms, 1min recovery @ T2 90rpms) Session details |                     |    |
|                 | 4 x (2min @ T4, 90rpms, 1min recovery @ T2 90rpms)                 |                     |    |
|                 | 2 x (30sec flat out 110rpm,s T5 with 1.30min recovery @ T2 90rpms) |                     |    |
| 9               | Cool down                                                          | 1                   | 15 |
|                 | Stretch 2 x 30sec major muscle groups.                             |                     |    |
|                 | Total Distance 40km                                                |                     |    |
|                 |                                                                    |                     |    |
| 16              | Videos                                                             | 2                   | 22 |
|                 |                                                                    |                     |    |
|                 |                                                                    |                     |    |

- Session Specifics outlined and categorised into: Distance = kms covered in session | Time = during of session | Load = intensity of session
- Load is the prescribed intensity of the session, relative to time. Based on a 1-hour session, a general guideline is:

< 200 = easier | 200 - 400 = moderate | 400+ = solid

Therefore, you need to ensure you read the load value in conjunction with the time of the session, and adjust accordingly:

- For sessions < than 1 hr, multiple the load up to 1 hour
- $\circ$  For sessions > than 1 hr, divide the load down to 1 hour
- RPE hover your cursor over this coloured bar to see a summary of the rate of perceived effort in both minutes and intensity.
- Description all the information your coach needs you to know, including breakdown of intervals, cadence, heart rate values, training zones, etc.

Remember to consult your coach if you have any further questions or want to explore CoachingMate further. Happy training 😳